# SITEUP SYSTEMのインストール方法

#### 1 CD-ROMをCD-ROMドライブにセットします

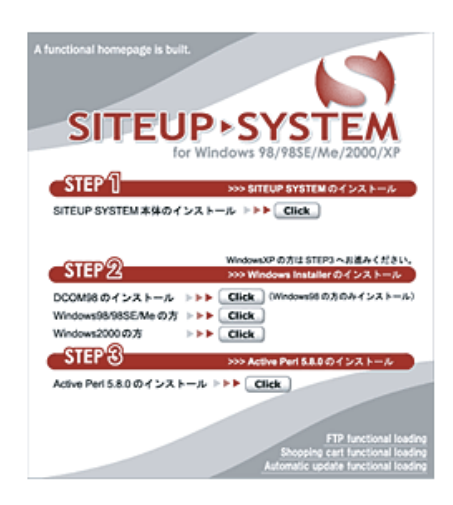

[SITEUP SYSTEMのインストール]画面がブラウザに表示されます。 まずは **STEP.1**の[SITEUP SYSTEM本体のインストール]をクリックして下さい。

【自動的に表示されない場合】

[スタート]→[マイコンピュータ]からCD-ROMドライブを選択し、 CD-ROMドライブの中の「setup.exe」をダブルクリックします。

#### 2 [ようこそ]画面の内容を確認し、[次へ]をクリック

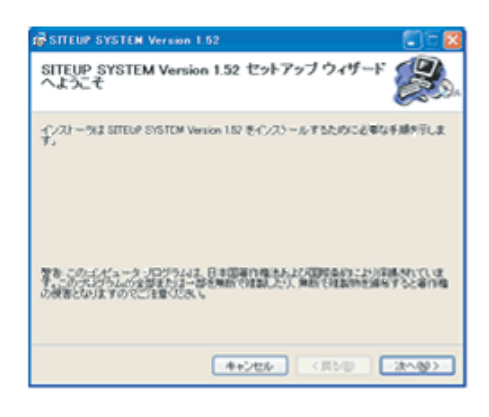

#### 3 使用許諾契約書の内容を確認

| SITEUP SYSTEM Vera                                                                                                    | ion 1.52                                                                                                    | S 🗆 🛛                                                                                                    |
|----------------------------------------------------------------------------------------------------|----------------------------------------------------------------------------------------------------|----------------------------------------------------------------------------------------------------|
| 使用許諾契約書                                                                                                    |                                                                                                    | æ.                                                                                                    |
| 總限等的見完全認                                                                                                    | N. しに下の条件に開催される場合は日<br>い、その他の場合は1キャンセル1をパ                                                                                                    | 開発設設です                                                                                                    |
| シフトウェア使用時間線<br>サンファースト株式会社<br>人のいずれであるかを開い<br>ストオリジナルリフトウン<br>記録線用であれる金での<br>る。また、インターネッ1<br>サンファーストオリジナル<br>と記載します)を使用する<br>来実識が、まつうトウ、 | 1巻<br>土(以下「弊社」と記載します)は、 オ<br>は、またいに、本契約を出きついてき<br>マドロー和時候の記録様件で増添され<br>ッケンファーストオリジナルシフトト<br>からづうシロートにより提供され<br>レノフトウェアを対象とする)(以下<br>単利を下記条項に受づき時間します<br>、7のから17つン・のがインストール##! | な<br>市市現(法人または毎<br>供する本サンファー<br>ている場合は、その<br>りまアを非急とす<br>(いら場合は、その<br>「本ソフトウェア」。<br>*<br>*<br>*<br>ボッストカ、休用ね ※ |
| ③何意,ない(2)                                                                                                    | ○同意する(8)                                                                                                    |                                                                                                    |
|                                                                                                    | キャンセル く戻る                                                                                                    | @ (x~@>)                                                                                                    |

【同意しない場合】

以降のインストールはできません。

【同意する場合】

[同意する] ラジオボタンを選択し、[次へ] ボタンをクリックします。

4 インストールを開始してよい場合は[次へ] ボタンをクリック!

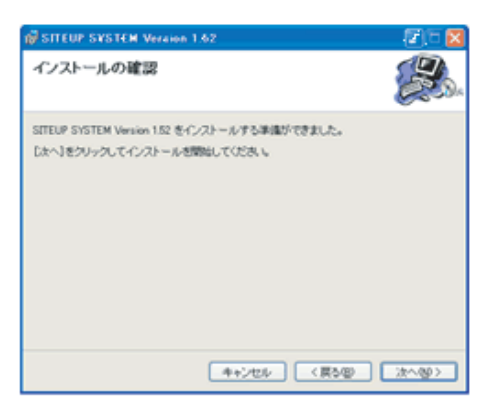

#### 5 インストール開始!

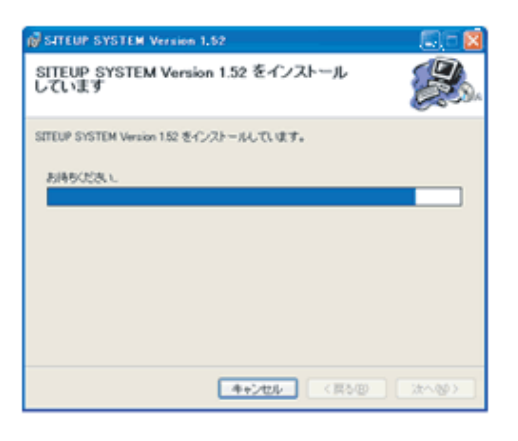

## 6 インストール完了!

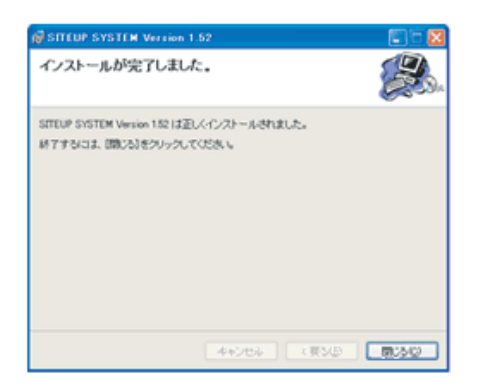

[閉じる]ボタンをクリックし、インストールを終了します。

#### 7 Windows Installer(98/98Second Edition/Me)をインストール

| STEP 2               |                          | WindowsXPの方はSTEP3へお進みください。<br>>>> Windows Installer のインストール |                          |  |
|----------------------|--------------------------|-------------------------------------------------------------|--------------------------|--|
| DCOM98のインストール        | ***                      | Click                                                       | ) (Windows98 の方のみインストール) |  |
| Windows98/98SE/Me の方 | ***                      | Click                                                       | )                        |  |
| Windows2000の方        | $\Vdash \models \models$ | Click                                                       | )                        |  |

お使いのOSに応じてインストールを行って下さい。 インストール終了後、パソコンを再起動します。

※2000やXPをお使いの場合は必要ありません。

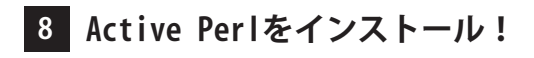

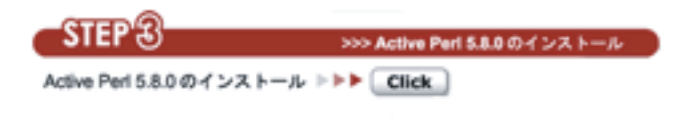

[Active Perl 5.8.0のインストール]をクリックします。

※Active Perlが既にインストールされている場合は、 本処理は実行しないでください。

## 9 [インストーラー]画面が表示されます

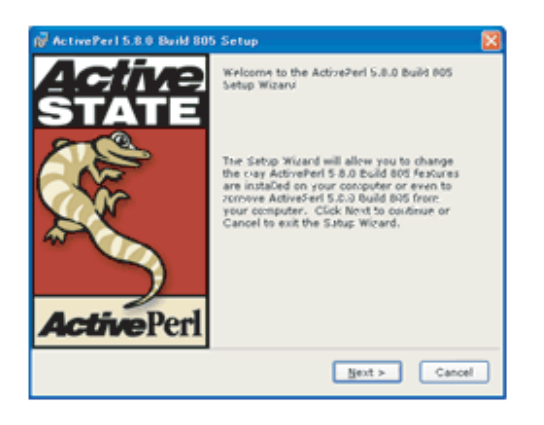

[Next >]ボタンをクリックします。

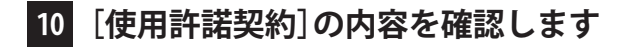

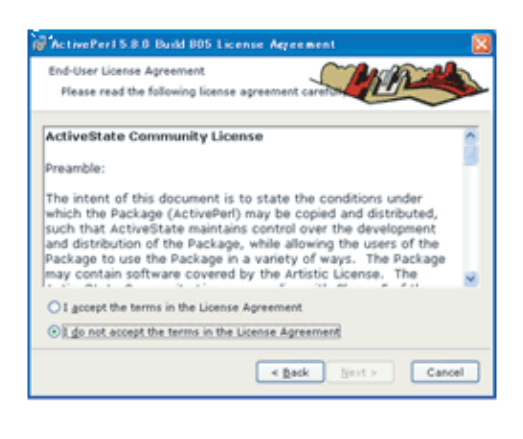

同意する場合には [I accept the terms in the License Agreement] ラジオボタンを選択し、[Next >]ボタンをクリックします。

#### 11 何も変更せずに[Next >]ボタンをクリック

| 🙀 ActivePerl 5 8 0 Build 805 Setup                                                  | <b>X</b>                                                                                                    |
|-------------------------------------------------------------------------------------|----------------------------------------------------------------------------------------------------|
| Custom Setup<br>Select the way you want features to be in                           | naled.                                                                                                    |
| Click on the icons in the tree below to change<br>• • • • • • • • • • • • • • • • • | the way features will be installed.<br>ActiveState ActivePeri is a<br>quality-assured distribution of<br>Peri.<br>This feature requires 0KB on<br>your hard drive. It has a of 4<br>subfeatures selected. The<br>subfeatures require 40MB on<br>your hard drive. |
| Location: C/\PerN                                                                   | Brgwse                                                                                                    |
| Beset Disk Usage < 8                                                                | ack Next > Cancel                                                                                                    |

※LocationがCであることを確認して下さい。

Cでない場合は「Browse」ボタンをクリックして保存先をC内のPerlに 変更して下さい。

12 何も変更せずに[Next >] ボタンをクリック

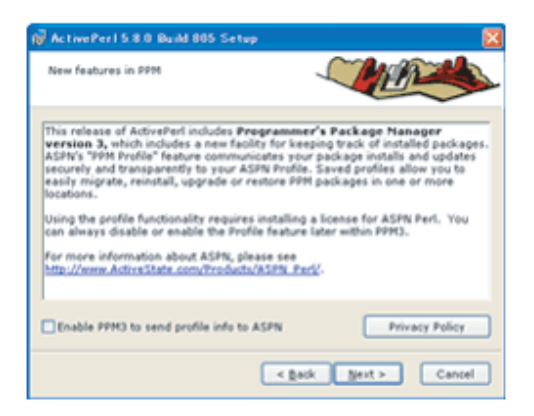

### 13 何も変更せずに[Next >] ボタンをクリック

| Choose<br>Choos | Setup Options<br>re optional setup actions. |              |            |        |
|-----------------|---------------------------------------------|--------------|------------|--------|
|                 | Add Peri to the PATH e                      | nvironment   | t variable |        |
|                 | Create Perl file extensi                    | ion associat | bon .      |        |
|                 | Create IIS script mapp                      | ing for Per  |            |        |
|                 | Create IIS script mapp                      | ping for Per | ISAPI      |        |
|                 |                                             |              |            |        |
|                 |                                             |              |            |        |
|                 |                                             |              |            |        |
|                 |                                             | < Back       | Next >     | Cancel |

【Windows Vistaの場合】 4つ全てにチェックが入っている場合がありますがそのまま進んでください。

14 [Install]ボタンをクリックしてインストール開始!

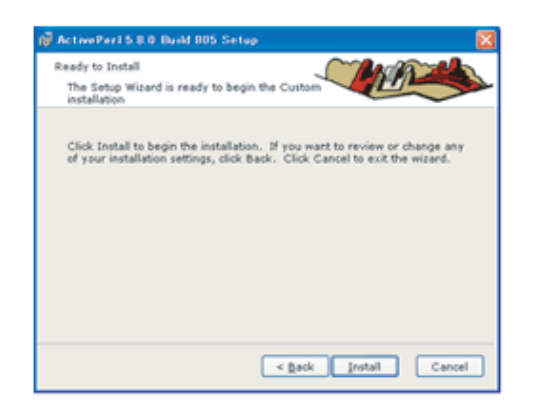

#### 15 [Finish]ボタンをクリックしてインストール完了!

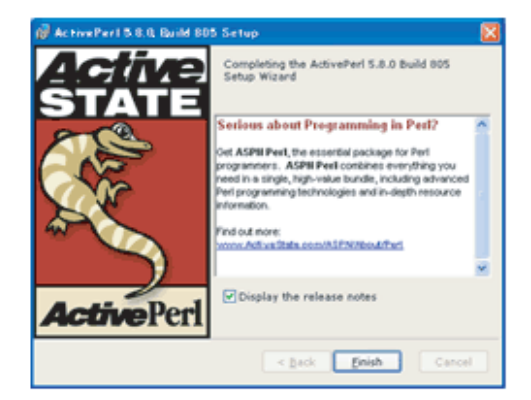

パソコンの再起動を行います。